### **NEW DIGITAL BANKING** HOW TO CANCEL A BILL PAYMENT & VIEW ACTIVITY

Merck Sharp & Dohme FCU

| Dashboard | Accounts | Financial Planning | Transfer & Pay  | Tools ( | Open a Deposit / Loan account |  |
|-----------|----------|--------------------|-----------------|---------|-------------------------------|--|
| Bill Pa   | ý        |                    |                 |         |                               |  |
|           |          |                    |                 |         |                               |  |
| Bill Cent | er       | Searc              | h for a payment | ٩       |                               |  |

To cancel scheduled Bill Payment - click on the Transfer & Pay Tab and then click on Bill Pay.

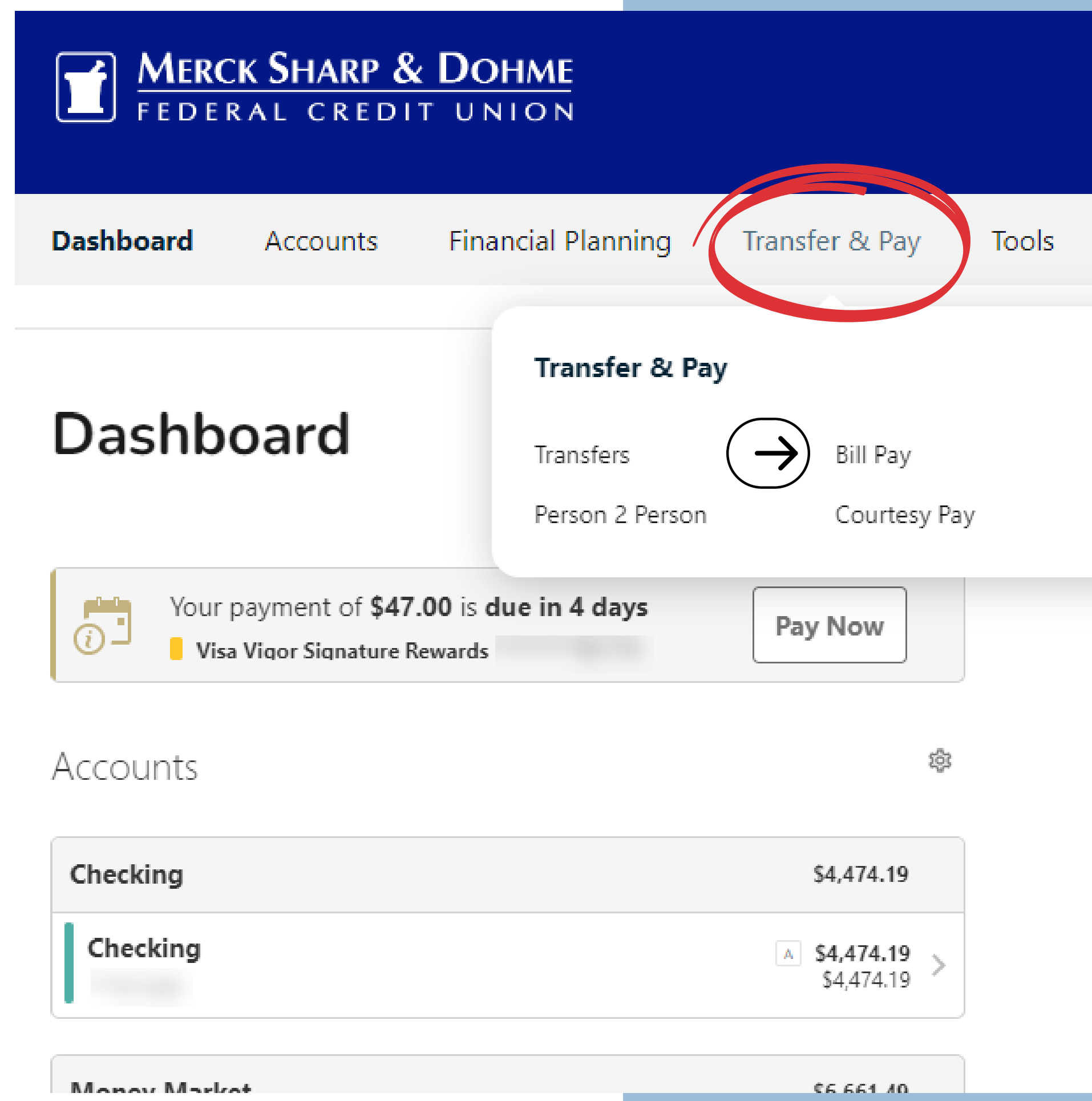

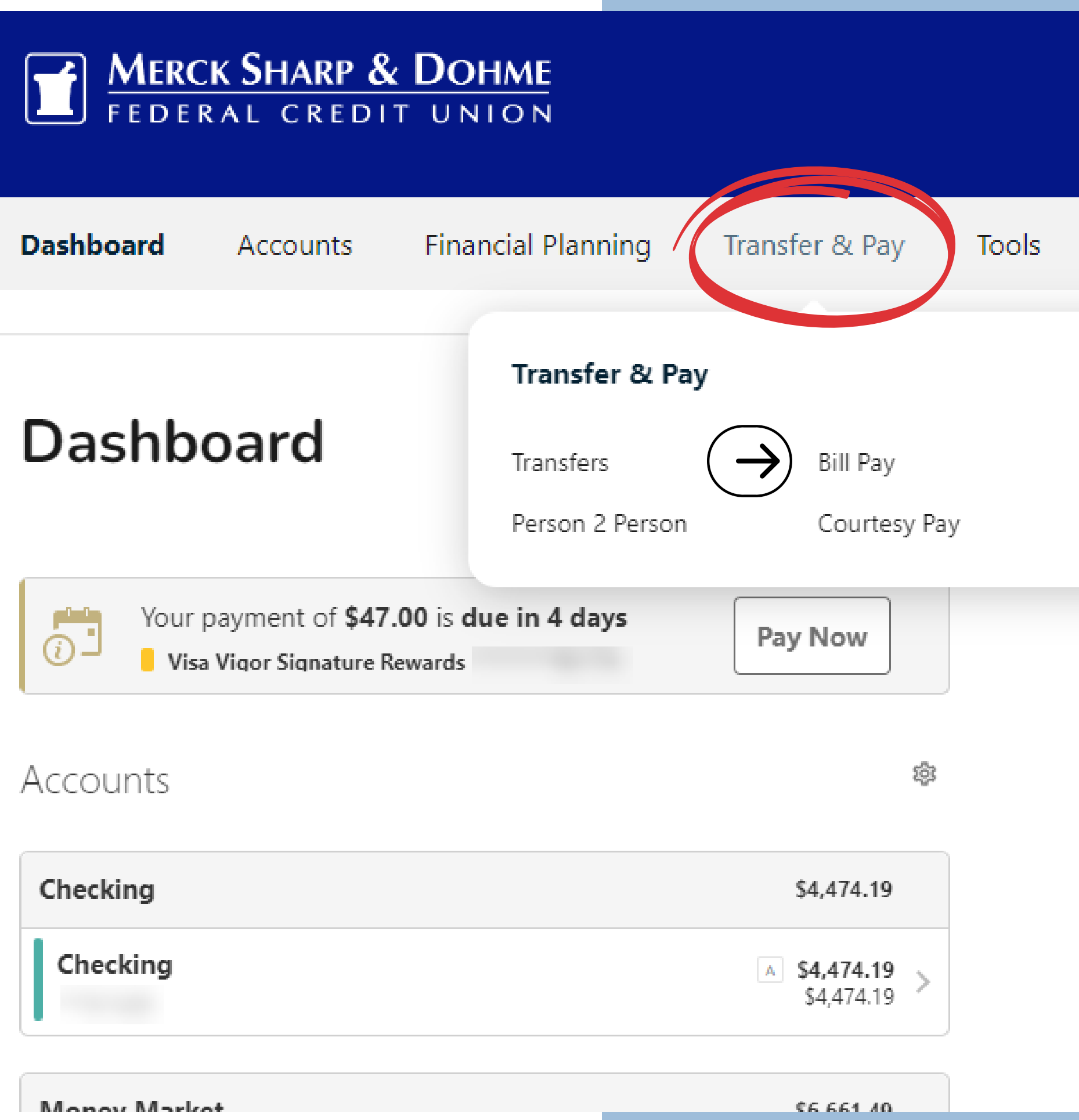

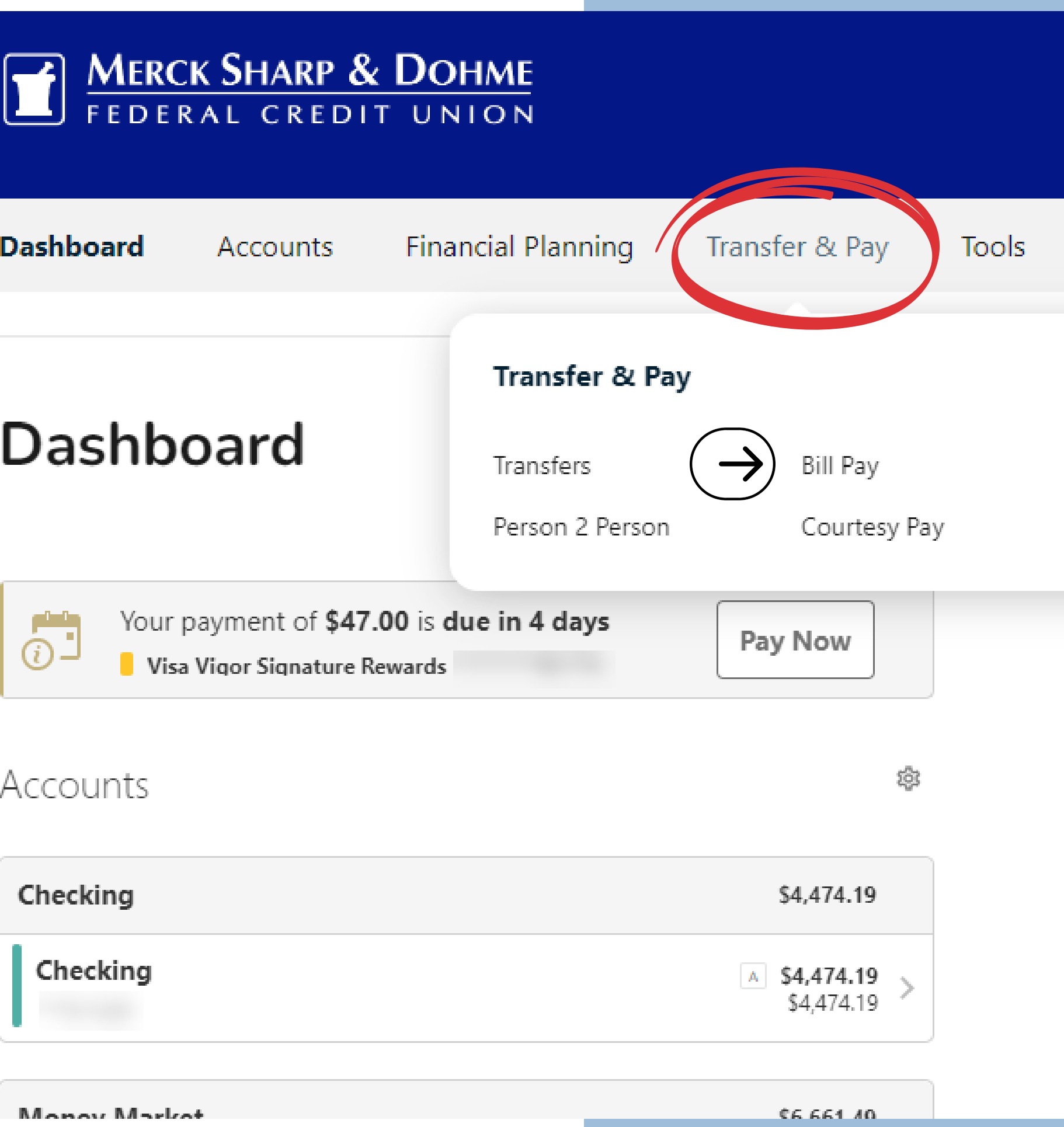

You are now in the **Bills & Payments Center**, where you can add, view, edit, and schedule the bills you wish to pay.

- You can edit the names or nickname the accounts.
- There are 3 tabs under the Bill Pay Center called Bills & Payments, Manage Billers, and Notifications.
- You have 3 sections: Upcoming, Later, and Pending/Paid.

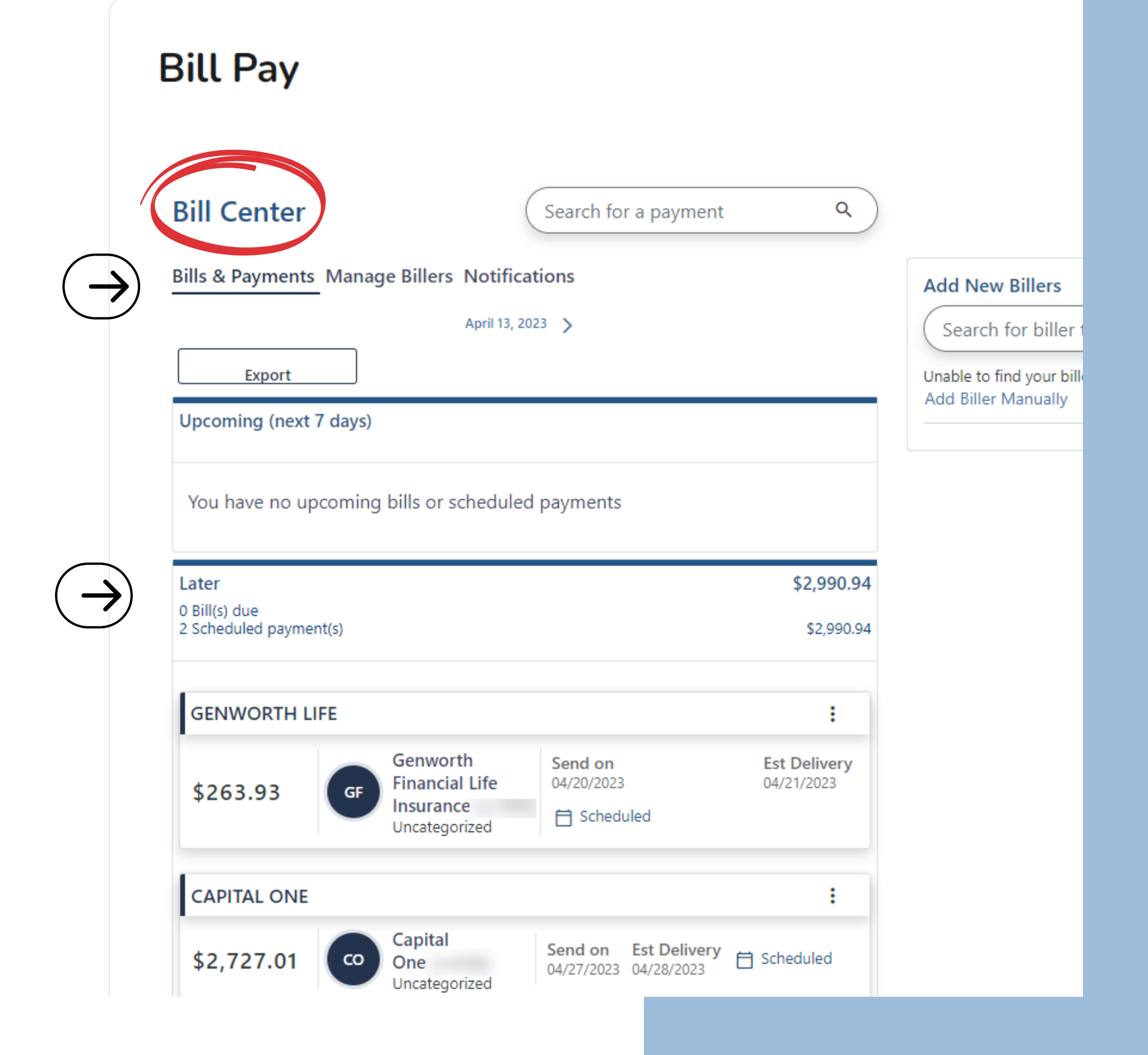

### **Bills & Payments Center** -Find the bill payment you wish to cancel.

- Next to the name of the biller, CLICK on the 3 dots, and a drop-down will appear.
- You can View/Edit Biller, Pay, Edit Payment, and Delete Payment. Click on Delete Payment.

| Bill Center                                                     |
|-----------------------------------------------------------------|
| Bills & Payments Ma                                             |
| Export                                                          |
| Upcoming (next 7 day<br>0 Bill(s) due<br>1 Scheduled payment(s) |
| CAPITAL ONE                                                     |
| \$300.00                                                        |
| Later<br>0 Bill(s) due<br>2 Scheduled payment(s)                |
| - GENWORT                                                       |

**Bill Pay** 

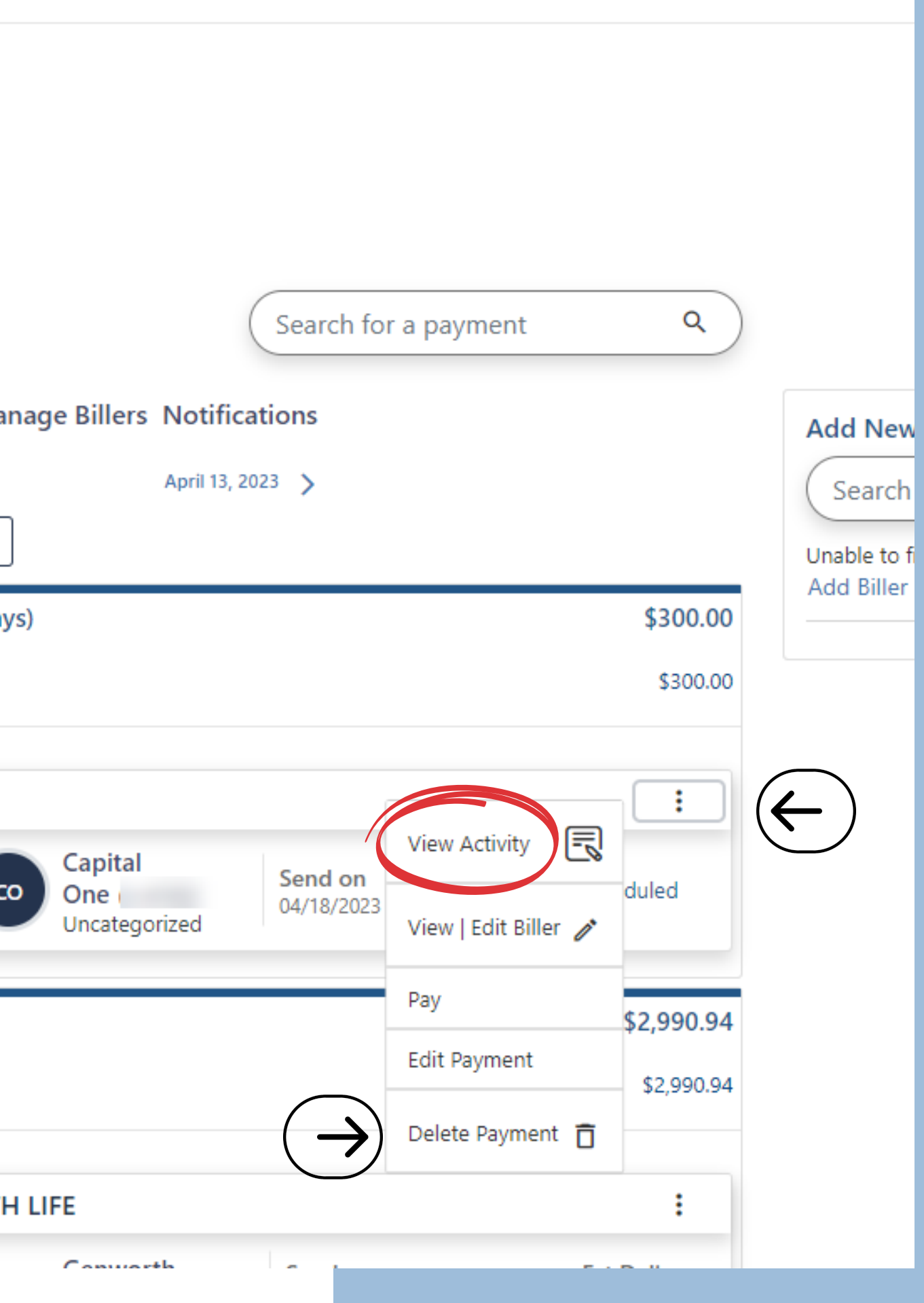

### A **Delete Scheduled Payment** window will appear.

# Read carefully over the information and select **Yes**, **Delete Scheduled Payment**.

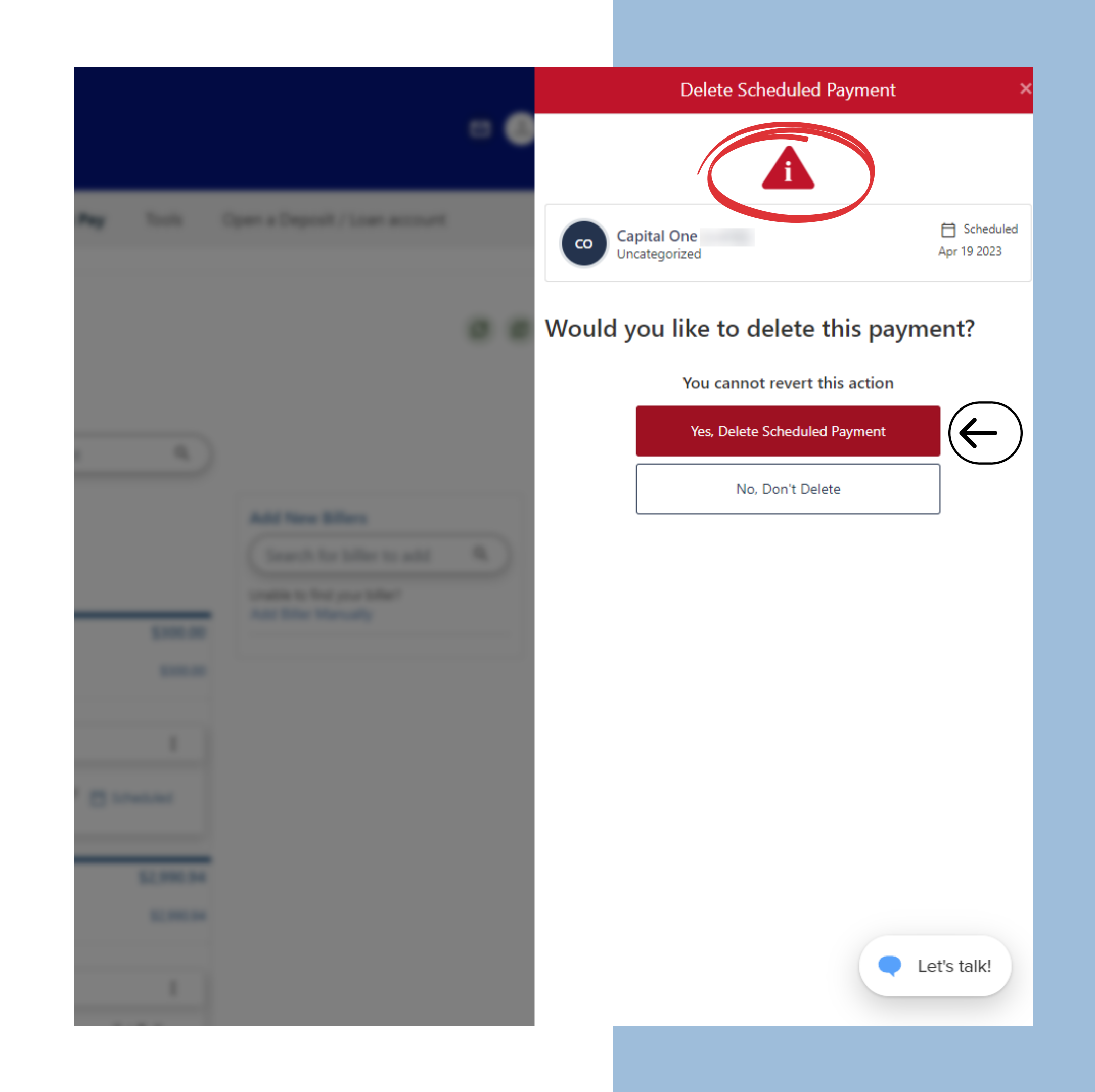

#### Back to the Bill Center Dashbaord

Under the Bill Center on the right-hand side, there is a box for notifications.

Your deleted scheduled payment will appear as a notification letting you know it is completed. You can click on the "dismiss" button to remove the notification.

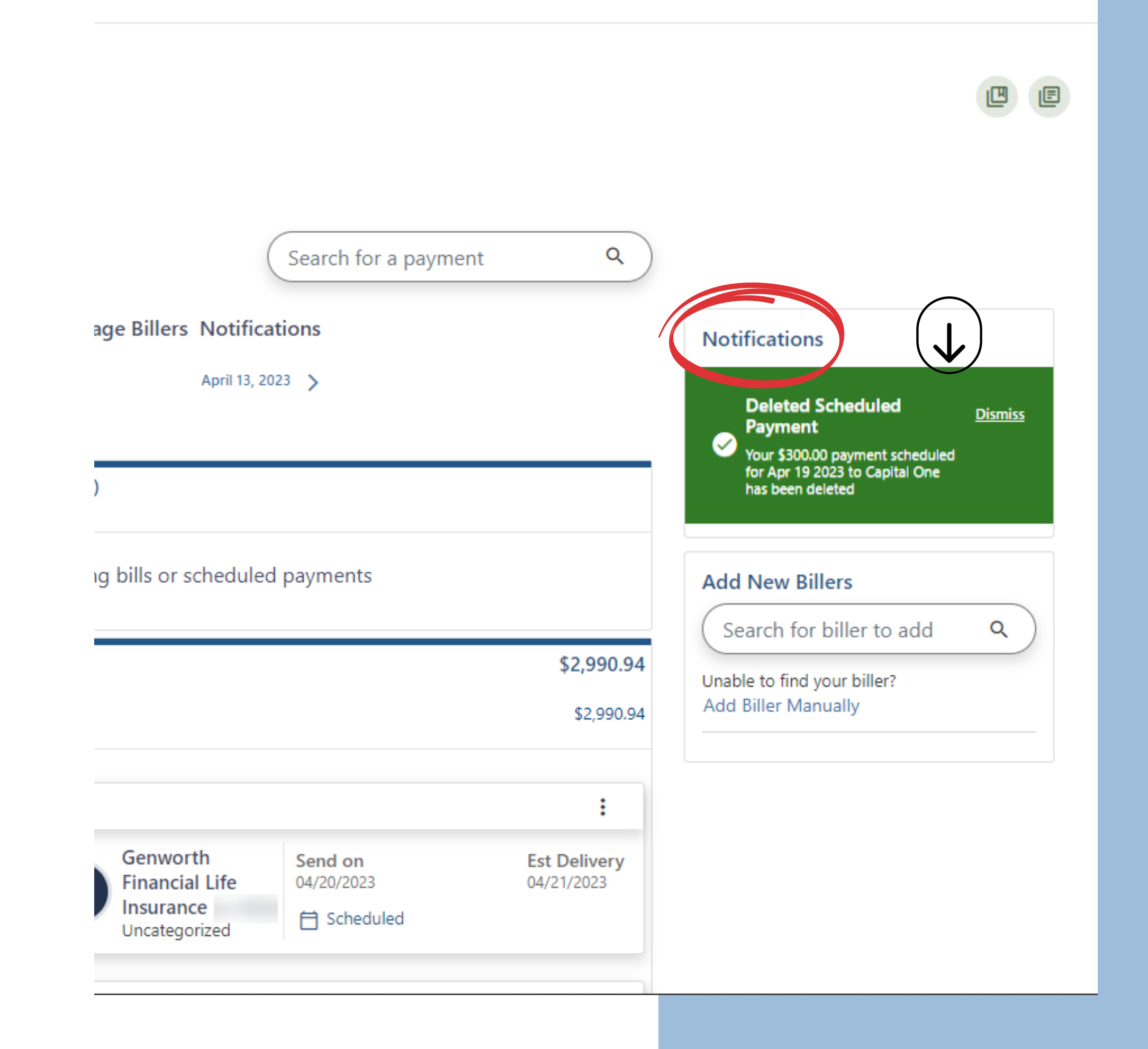

#### **OPTION 2 - Bills & Payments**

**Center**, where you can add, view, edit, and schedule the bills you wish to pay.

### Bills & Payments Center, under the 3 sections you will see the scheduled payment listed.

- Where your scheduled payment is listed, **use the drop-down arrow.** That will drop down all the information listed for your scheduled payment.
- Click the Edit Payment or **Delete Payment** option.

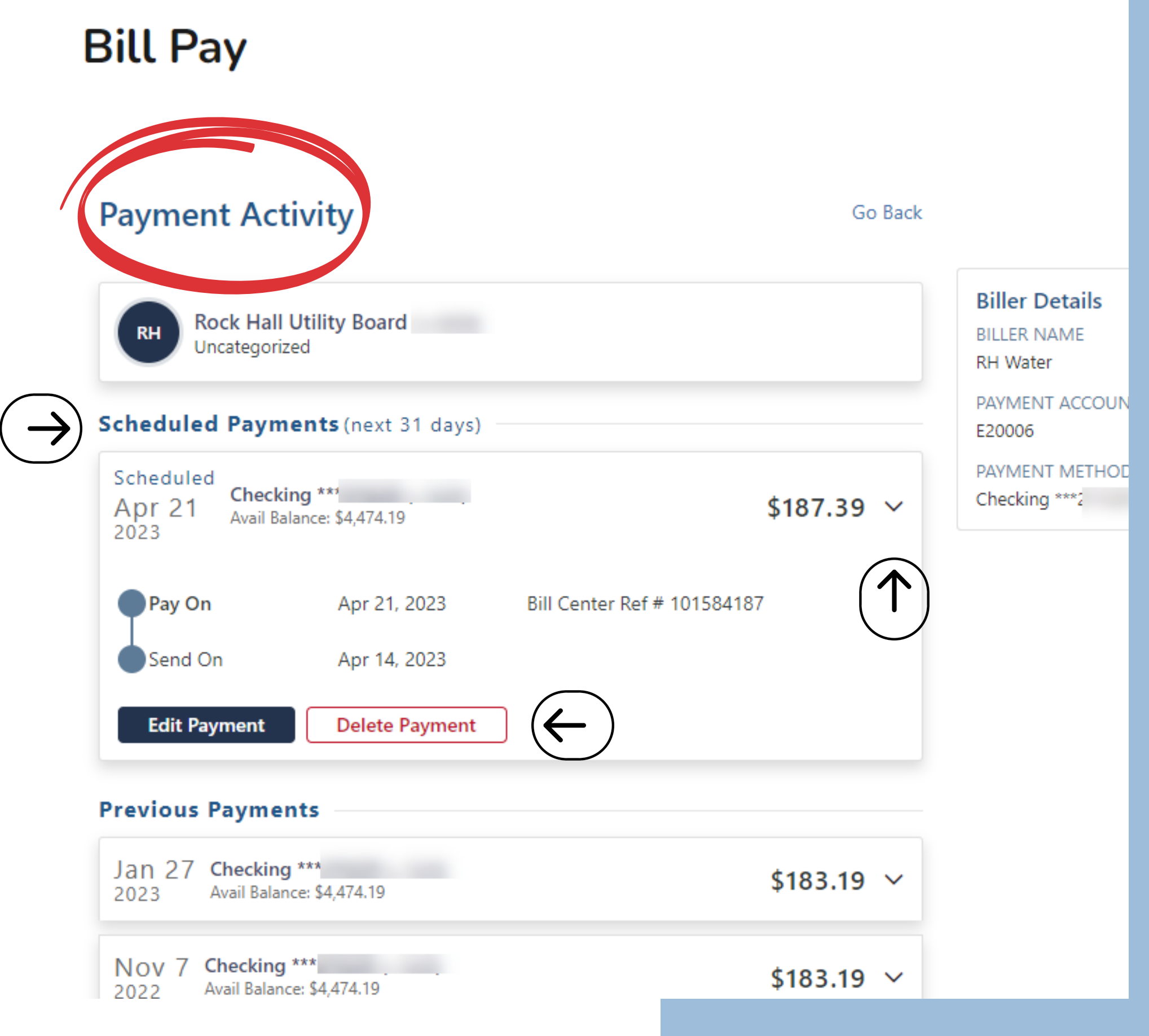

### **Understanding Icons**

## Plug Icons stand for electronic payments.

Electronic payments show immediately in the Pending Payments status when a bill is scheduled.

## Envelope Icons stand for mailed payments.

You can view mailed bill payments in your activity section.

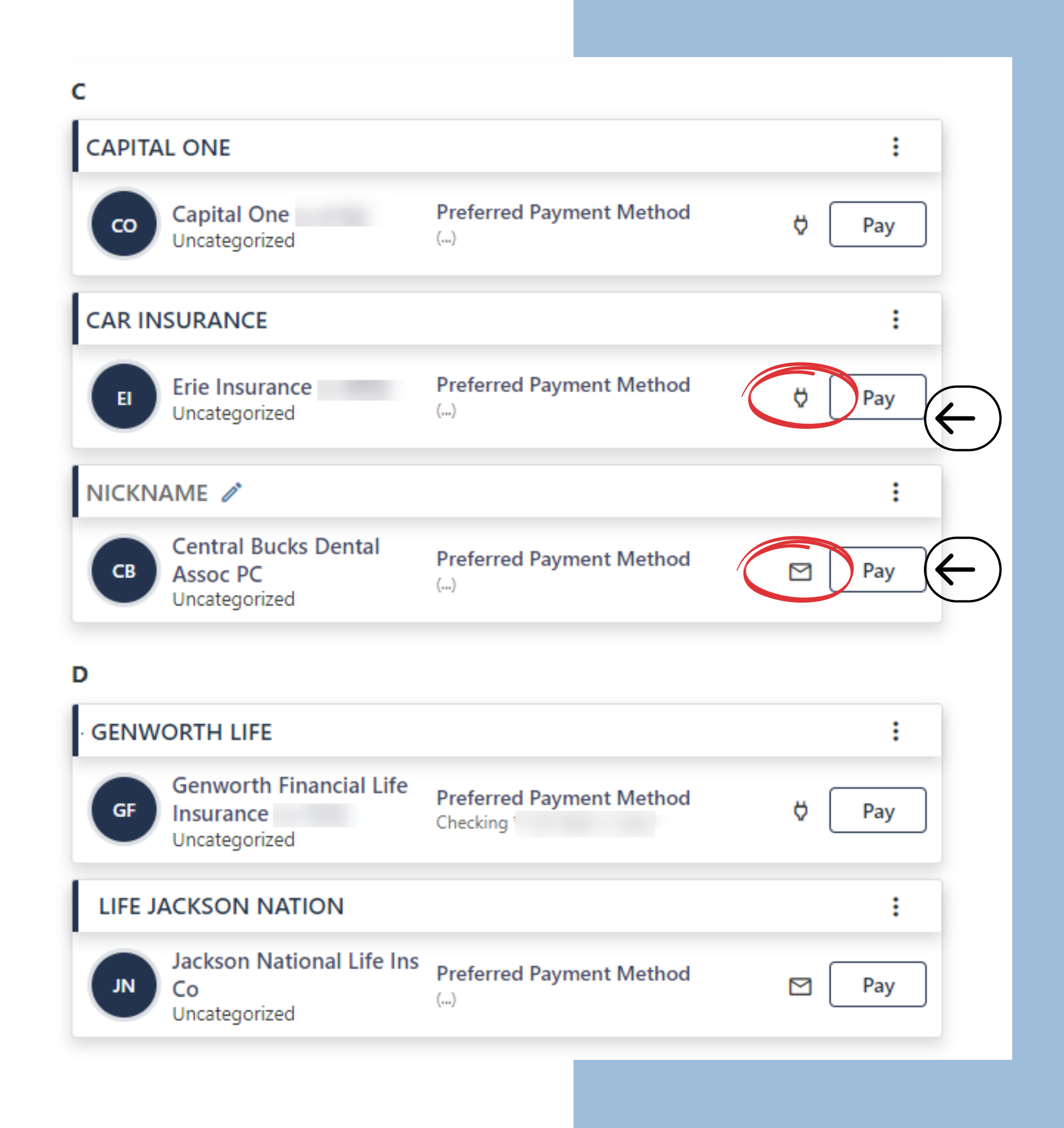

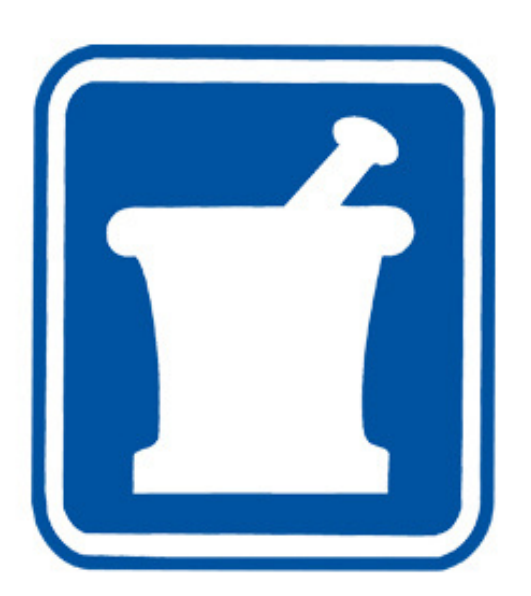

#### **msdfcu.org** 215–996–3700 Insured by NCUA